# Skip Validation Steps During the HyperFlex Upgrade

### Contents

Introduction Background Information Procedure Related Documents

#### Introduction

This document describes how to skip validation steps during the HyperFlex upgrade.

# **Background Information**

This can be required in case of hitting certain defects, for example: Cisco bug ID <u>CSCvm77294</u> and Cisco bug ID <u>CSCvp31021</u>.

**Note**: Please do not use these steps if you are not instructed to do so. If you think that you need to skip some validation, reach the BU first to confirm.

# Procedure

This particular example shows how to skip DRS Validation to workaround the defect Cisco bug ID <u>CSCvm77294</u>

- 1. Connect to the HyperFlex CMIP (for example, the IP you use to access HX Connect WebUI).
- 2. Navigate to the /usr/share/springpath/storfs-misc/validation/workflow\_scripts directory. root@bsv-hxaf220-sc-2-3:~# cd /usr/share/springpath/storfsmisc/validation/workflow\_scripts root@bsv-hxaf220-sc-2-3:/usr/share/springpath/storfs-misc/validation/workflow\_scripts#
- 3. Backup the **pre\_upgrade\_cluster\_check.xml** file before you edit it and confirm that backup was created.

```
root@bsv-hxaf220-sc-2-3:/usr/share/springpath/storfs-misc/validation/workflow_scripts# cp
pre_upgrade_cluster_check.xml pre_upgrade_cluster_check.xml.bak
root@bsv-hxaf220-sc-2-3:/usr/share/springpath/storfs-misc/validation/workflow_scripts# ls |
grep pre_upgrade_cluster_check.xml
pre_upgrade_cluster_check.xml
pre_upgrade_cluster_check.xml.bak
```

 Edit pre\_upgrade\_cluster\_check.xml and use vi to comment out "Validate DRS Failover" block.

root@bsv-hxaf220-sc-2-3:/usr/share/springpath/storfs-misc/validation/workflow\_scripts# vi
pre\_upgrade\_cluster\_check.xml

5. To comment out the block, insert <!-- before the block and --> after it, so it looks this way:

If the validation fails because of affinity rules that say VM cannot be migrated to all nodes (which includes compute nodes):

```
<!--
<validator type="vcenter-query-vmotion" description="Validate vMotion Compatibility">
<argument name="vcenter-url" ref="vcenter-url"/> <argument name="vcenter-user"
ref="vcenter-user"/> <argument name="vcenter-password" ref="vcenter-password"/> <argument
name="vcenter-datacenter" ref="vcenter-datacenter"/> <argument name="ip-address-list"
ref="ip-address-list"/> <argument name="skip" value="false"/> </validator>
-->
```

- 6. Save the file and now you can proceed to the HX Connect WebUI and start the upgrade procedure. The appropriate Validation can be skipped now.
- 7. Make sure to rollback the changes after successful upgrade.

#### **Related Documents**

Cisco bug ID CSCvm77294

Cisco bug ID CSCvp31021